## Student "Quick Start" Guide to Accessing Courses on Canvas

<u>Overview</u>: The goal of this guide is to show you how to access your online courses in Canvas with minimal frustration.

## **Getting Started**

1. Open your browser (Firefox, Chrome, or Safari only) & go to: <u>https://fortis.instructure.com</u>

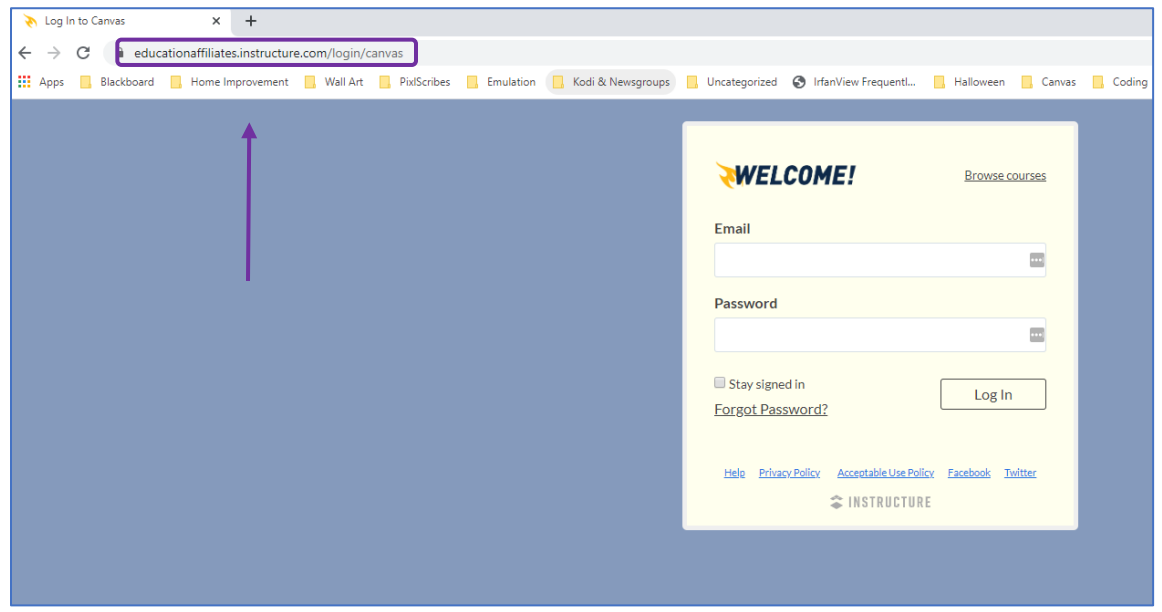

2. Click Forgot Password?

| WELCOME!                             | Browse courses                       |
|--------------------------------------|--------------------------------------|
| Email                                |                                      |
|                                      | •••                                  |
| Password                             |                                      |
|                                      |                                      |
| Stay signed in<br>Forgot Password?   | Log In                               |
| Helo Privacy Policy Acceptable Use P | <u>olicy Facebook Twitter</u><br>IRE |

 You're doing great! This next step is an important one, so <u>please read and follow the</u> <u>instructions carefully</u>. Enter the primary email address you provided to your school, then click **Request Password**. If you do not enter the correct email address, you will not receive an email.

| WELCOM                             | E! Browse courses                      |  |  |  |  |
|------------------------------------|----------------------------------------|--|--|--|--|
| Enter your Email<br>your password. | and we'll send you a link to change    |  |  |  |  |
| Email                              |                                        |  |  |  |  |
| Back to Login                      | 2. Request Password                    |  |  |  |  |
| <u>Help</u> <u>Privacy Policy</u>  | Acceptable Use Policy Facebook Twitter |  |  |  |  |

4. You will see a confirmation box appear at the top. Follow the instructions and be sure to check your spam/junk mail folder if you do not see the email in your inbox.

| ~ | Password confirmation sent to<br>demostudent@demostudent.com. Make sure you<br>check your spam box. | × |
|---|----------------------------------------------------------------------------------------------------|---|
|   | Email<br>Password                                                                                   |   |
| l | Stay signed in Eorgot Password? Log In                                                              |   |
|   | Help Privacy Policy Acceptable Use Policy Facebook Twitter                                          |   |

 Go to your email's inbox and you should see an email from Instructure Canvas with Forgot Password: Canvas in the subject as shown below. Click to open!

| • = | M Gmail   |       | Q Sear | ch mail            |     |                      |                   | *                           |                                  |
|-----|-----------|-------|--------|--------------------|-----|----------------------|-------------------|-----------------------------|----------------------------------|
| 4   | - Compose |       | □ • c  | 1                  |     |                      |                   |                             |                                  |
| -   |           |       | Prima  | гy                 | *** | Social 1 new         |                   | Promotions                  |                                  |
|     | Inbox     | 7,632 | -      |                    |     | Iwitter              |                   |                             |                                  |
| *   | Starred   |       |        | Instructure Canvas |     | Forgot Password: Car | nvas - You reques | sted a confirmation of your | password for logging into Canvas |

6. In the body of the email, you will see a link called **Click here to set a new password**. Don't be shy! Click the link.

| Forgot Password: Canvas 🔎 Inbox ×                                                                                                    |
|----------------------------------------------------------------------------------------------------|
| Instructure Canvas <notifications@instructure.com><br/>to me -</notifications@instructure.com>                                                                                                    |
| You requested a confirmation of your password for logging into Canvas.         This address is associated with the login,         Click here to set a new password         Click here to set a new password |

In the browser window that appears, enter your new password. <u>Your password must contain at least 8 characters.</u> See <u>Creating Strong Passwords</u> for help on creating a password that is secure. Record your password in a secure location. Enter your password again in the **Confirm New Password** field, then click **Update Password**.

| Change login password for Student ExampleEA |                    |  |  |  |
|---------------------------------------------|--------------------|--|--|--|
| (                                           |                    |  |  |  |
| New Password: <b>1.</b>                     | •••••              |  |  |  |
| Confirm New Password:                       | 2.                 |  |  |  |
|                                             | 3. Update Password |  |  |  |

8. You will automatically be returned to the login page. Enter your **Email** and the **Password** you just created, then click **Log In** to access your courses. You did it!

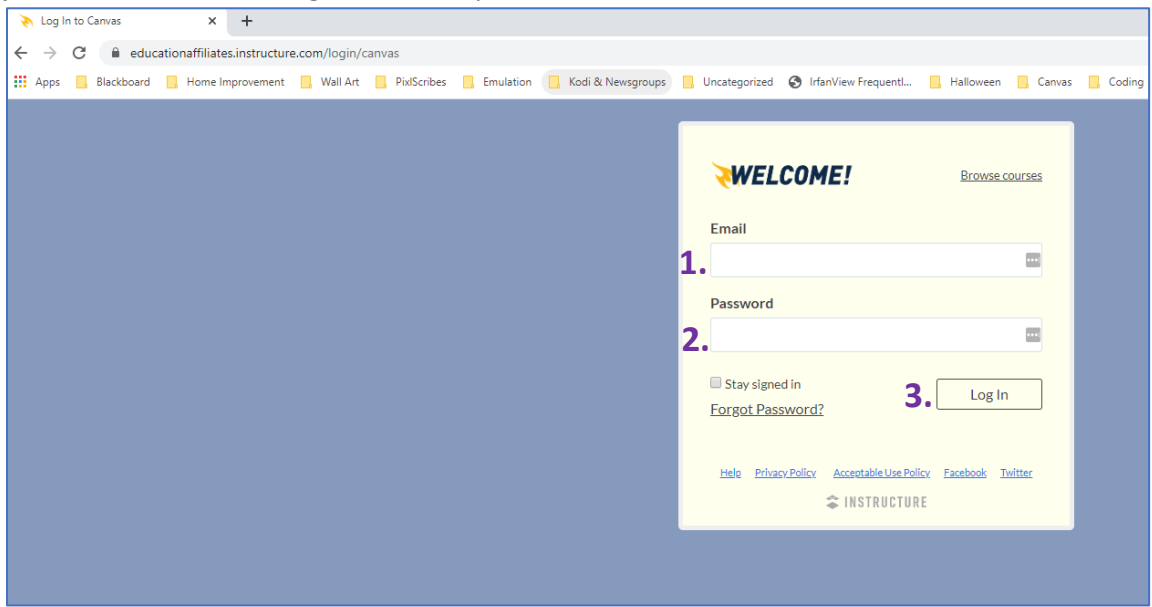

9. Having issues? Call our Canvas Support Hotline at **1-410-617-9453** for assistance with your password. We are here to help!